## Self Service Banner- Budget Status by Account

Self Service Banner Link: <u>https://selfservice.lafayette.edu/</u>

- 1. Select **Finance** module
- 2. Select My Finance Query
- 3. Select **New Query** top right
- 4. Create New Query box generates; any criteria with a red asterisk is mandatory to complete
  - a. Select Query Type: Budget Status by Account
  - b. Chart L Lafayette College Chart of Accounts
  - c. Organization
  - d. Fiscal Year
  - e. Fiscal Period (period 14 is for year-to-date activity)
  - f. Operating Ledger select Adjusted Budget, Year to Date, and Encumbrance
- 5. Click Submit
- 6. Report will generate with the following columns:
  - a. Account
  - b. Account Title
  - c. Health indicates if spend is below or above budget
  - d. FY2X Adjusted Budget includes any adjustments or budget transfers
  - e. FY2X Year to Date includes all year-to-date activity (unless a specific month is selected)
  - f. FY2X Encumbrance includes all year-to-date encumbrances
- 7. Click on any linked number to see what substantiates the budget, expense, or encumbrance for a more detailed view that includes invoices, transfer of charges, etc.

## Important Information:

- 1. Budget Status by Account is the only query type that provides information at the detail level
- 2. In the "New Query" screen, clear the Program Code selection to ensure all activity is captured
- If you would like to see the difference between the Original Budget and the Adjusted Budget, select "FY2X Adopted Budget"